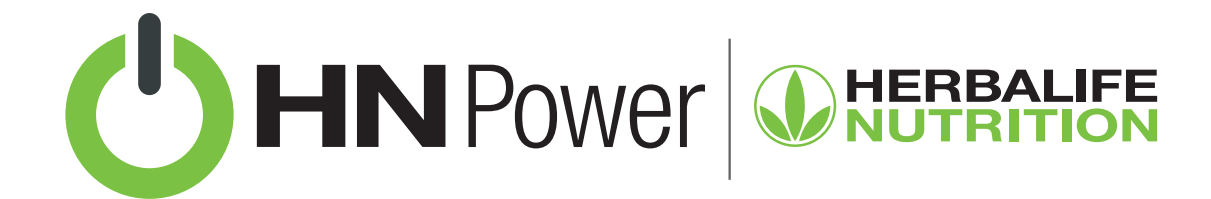

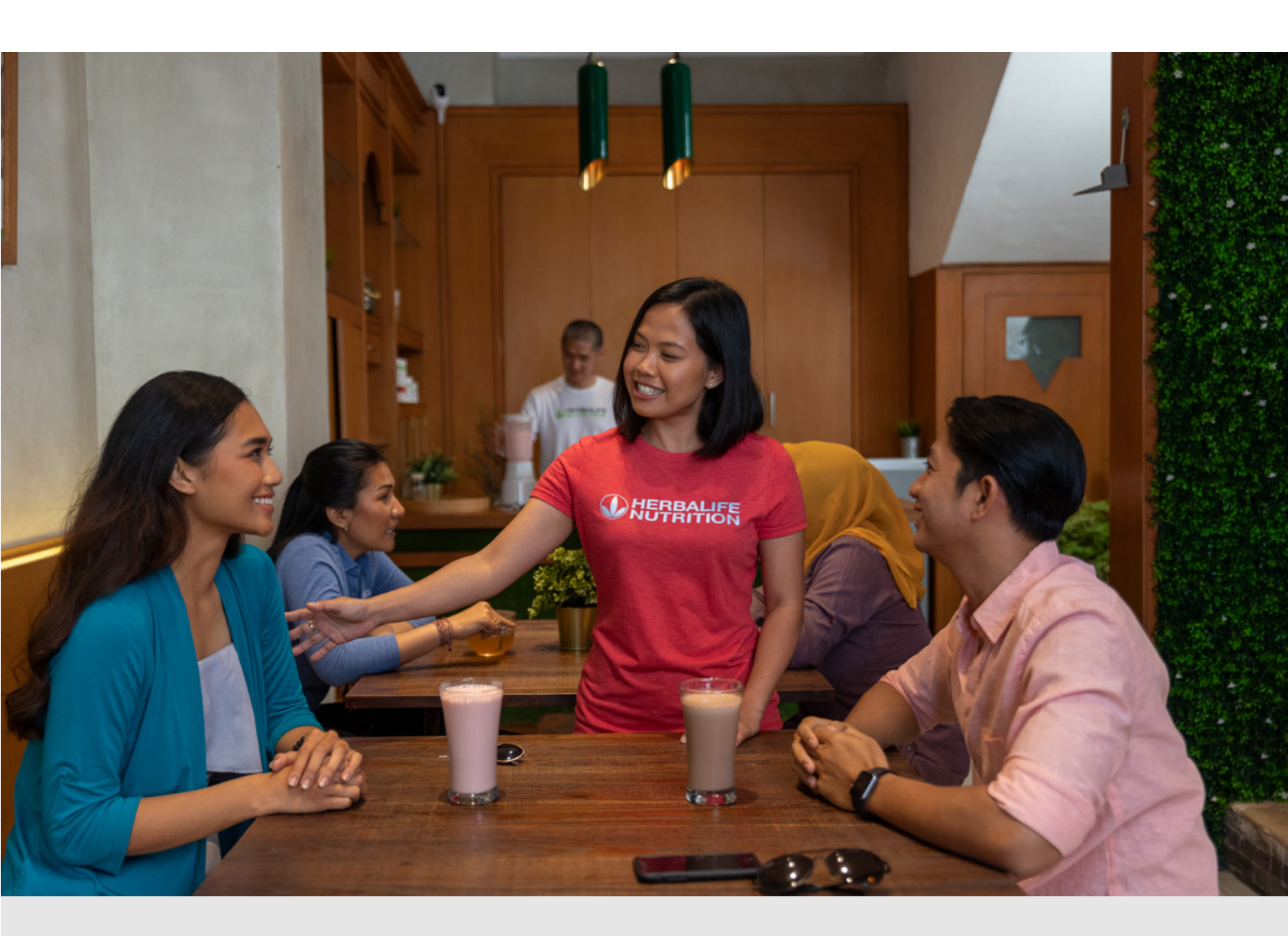

# **HN POWER: AUMENTO DE PREÇOS**

Atualizações no catálogo de produtos dentro do HN Power podem acontecer periodicamente. Aqui você irá aprender como proceder quando tivermos aumento de preços.

# 1. Aumento de preços

O catálogo de produtos disponível para importação é atualizado automaticamente com os preços vigentes.

Contudo, se você já tiver importado um catálogo de produtos, será necessário fazer uma nova importação após o aumento de preços.

#### Temos 2 fases neste processo:

DELETAR O CATÁLOGO DE PRODUTOS ANTIGO

#### IMPORTAR O CATÁLOGO DE PRODUTOS ATUALIZADO

## Fase 1: deletar o catálogo de produtos antigo no HN Power

- 1. Clique em Operações.
- 2. No menu superior lateral (3 linhas) clique em Produtos Fechados.
- 3. Na próxima tela, clique novamente em Produtos Fechados.
- **4.** Clique na primeira caixa de seleção principal, logo abaixo da opção pesquisar, para selecionar todos os itens.
- 5. Com todos os produtos selecionados, clique no botão Ações, em seguida Excluir Produto e confirme.
- 6. Pronto, os produtos foram excluídos.
- **7.** Agora você pode clicar em **Importar produtos do MyHerbalife** para obter o catálogo de produtos com lançamentos e preços atualizados.
  - **Dica:** você sempre poderá fazer alterações em seu catálogo de produtos fechados, como alterar o preço ou excluir um produto.

### Fase 2: importar o catálogo de produtos atualizado

- 1. Clique em **Operações**.
- 2. No menu superior lateral (3 linhas) clique em Produtos Fechados.
- 3. Na próxima tela, clique novamente em **Produtos Fechados**.
- 4. No final desta tela, clique no botão Importar produtos do MyHerbalife.
- 5. Clique no catálogo que estiver disponível na próxima tela.
- 6. Faça as alterações de preço que julgar necessárias.

Veja mais tutoriais do HN Power em: hrbl.me/hnpowertutoriais

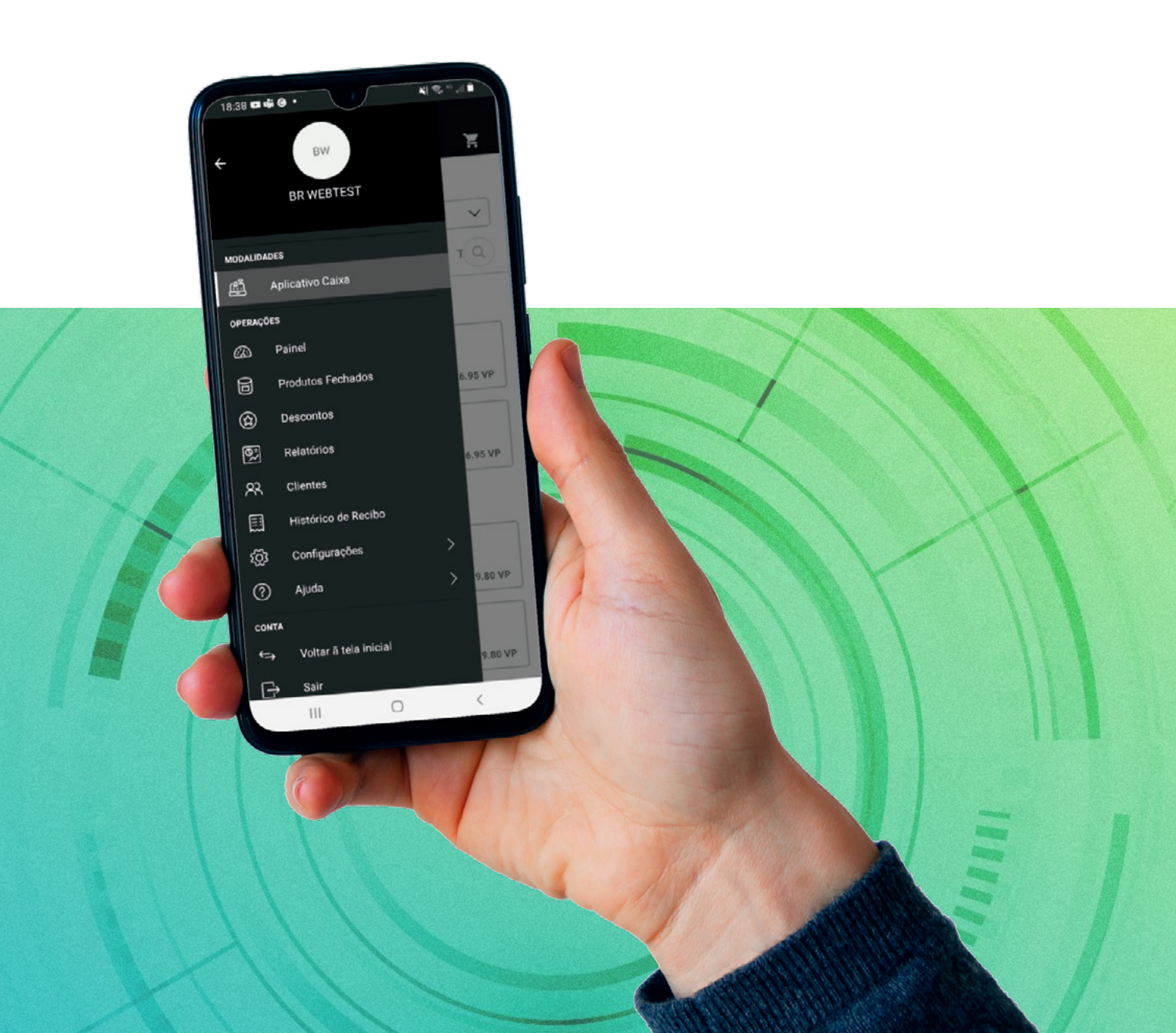